# KL:K

#### **Opgave titel**

## (MI 07) Udfyld kommunens omkostningssted delsortiment #80642

| <b>DEADLINE</b><br>Grøn | <b>PRIORITET</b><br>Obligatorisk kritisk vej | <b>STATUS</b><br>Ikke påbegyndt |                 |
|-------------------------|----------------------------------------------|---------------------------------|-----------------|
| ANSVARLIG               | UDFØRER<br>-                                 | STARTDATO                       | <b>SLUTDATO</b> |
|                         |                                              |                                 | 24-05-2021      |

#### MÅL

Målet er, at I udfylder Omkostningssted delsortimentet i KP's finanssortiment. Omkostningssted delsortimentet skal indeholde alle de administrative enheder, som I ønsker at anvende i KP Basis.

#### BESKRIVELSE

OBS: Før I påbegynder denne opgave, skal I sikre, at jeres opsætning i FK-Organisation afspejler de organisationsenheder, som I ønsker at anvende i KP Basis.

I denne opgave skal I tilføje de organisationsenheder fra FK-Organisation, som I ønsker at kunne anvende som administrative enheder i KP. De administrative enheder, der kan anvendes i KP, vil kun være de organisationsenheder I tilføjer til Omkostningssted delsortimentet i denne opgave. I kan til enhver tid tilføje og fjerne organisationsenheder til Omkostningssted delsortimentet – også efter idriftsættelsen af KP Basis.

I har tidligere, i KLIK-opgaverne "(MI 02) Match LOS-enheder med fælleskommunalt organisationssystem", "(MI 05) Match administrativ enhed til sager" og "(MI 41) Fastsættelse af standard administrativ enhed i KP", angivet organisationsenheder, som kan blive brugt som administrative enheder og derved omkostningssteder. De organisationsenheder, I har indberettet i disse opgaver, *skal* I derfor tilføje som omkostningssteder i KP Basis. For at lette denne opgave for jer har vi samlet en liste over alle de organisationsenheder, som I tidligere har indberettet. I finder listen i det vedhæftede bilag. Bemærk at navnene for enhederne, der er angivet i bilaget, kun er vejledende. Det er organisationsenhedens UUID i bilaget, I skal matche med organisationsenheden, som I finder på FK-Klassifikation.

#### METODE OG FREMGANGSMÅDE

- 1. Gå til <u>FK-Klassifikation</u> og log ind.
- 2. Klik på "Sortiment" i toppen af siden.
- 3. Find KP finanssortimentet ud fra følgende oplysninger
  - a. Brugervendt nøgle: "KP\_Finans"
  - b. Titel: "KP Finanssortiment"
- 4. Klik på delsortimentet "Omkostningssted".
- 5. Klik på den grønne knap til venstre med teksten "Opret registreringsværdi"
- 6. Klik på den grønne knap med teksten "Vælg organisationsenhed".
- 7. Du bliver præsenteret for de organisationsenheder, der findes i FK-Organisation.
  - a. Hvis du identificerer et behov for yderligere organisationsenheder, kan I oprette disse i FK-Organisation.
- 8. Vælg organisationsenheden som du vil tilføje som omkostningssted og derved mulig administrativ enhed i KP Basis.
- 9. Klik på den grønne knap med teksten "Vælg organisationsenhed".
- 10. Når organisationsenheden er valgt, kan I, i feltet "UUID", se den valgte organisationsenheds UUID.
  - a. Dette kan I bruge til at sammenligne den valgte organisationsenhed med de enheder, som er angivet i bilaget.
- 11. Skift tilstanden til "Publiceret".
- 12. Udfyld "Gyldig til" efter behov.
- 13. Klik på den grønne knap med teksten "Gem".
- 14. Gentag trin 5-13 for alle organisationsenheder, der fremgår af bilaget, samt for andre organisationsenheder som I ønsker at anvende i KP Basis.

Når du har tilføjet alle omkostningssteder til Omkostningssted delsortiment, kan du ændre status på KLIK-opgaven til "Fuldført".

#### RESULTAT

Delsortimentet "Omkostningssted" er udfyldt med de organisationsenheder, som I ønsker at anvende i KP Basis.

#### **INVOLVEREDE PARTER**

#### ANBEFALET UDFØRER

Klassifikations-/sortimentadministrator

#### **KVALITETSKRITERIER**

HISTORIK

**INTERNE NOTER** 

#### FORUDSÆTNINGER

-

#### OPGAVEN ER TÆT RELATERET TIL

-

PROJEKT FASE Kommunernes Pensionssystem (KP) Fase 2: Forberedelse

TEMA lt-miljø og infrastruktur

### KOMMUNE Korsbæk Kommune

#### **EKSTERNE BILAG**

-

## TILFØJEDE FILER

Ingen vedhæftede filer

## BESKEDER

## **KOMBIT - Podio Automations**

2021-09-01 13:33:02

Kære KP-projektleder, Vi har publiceret en ny KLIK-opgave. Opgaven har deadline d. 24/9. Med venlig hilsen, Cecilie